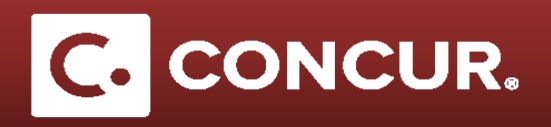

## Logging in to Enter or Change Bank Information

**Objective:** Go over the steps to enter bank information in order to receive your reimbursement through direct deposits to a US bank account.

- 1. Log into Concur using your SLAC credentials.
- 2. From the home page go to the Profile dropdown and click on Profile Settings.

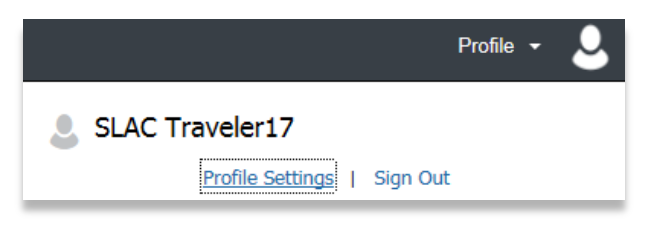

- 3. Under the *Expense Settings* category on the left hand side menus, **click** on *Bank Information*.
- 4. Once in the Bank Information page, fill out all the fields. Required fields will be marked in red.

| Bank Information         |                         |                             |
|--------------------------|-------------------------|-----------------------------|
| Bank Country             | Bank Currency           |                             |
| UNITED STATES V          | US, Dollar              |                             |
| Routing Number           | Bank Account Number     | Re-Type Bank Account Number |
|                          |                         |                             |
| 1 This field is required | This field is required  |                             |
| Bank Name                | Branch Location         | Account Type                |
|                          |                         | Checking                    |
| This field is required   |                         |                             |
| Status                   | Active                  |                             |
|                          | Yes 🗸                   |                             |
|                          |                         |                             |
| Personal Address Line 1  | Personal Address Line 2 |                             |
|                          |                         |                             |
| This field is required   |                         |                             |
| City                     | State                   | ZIP Code                    |
|                          |                         |                             |
| This field is required   | This field is required  | This field is required      |
| Save And Agree           |                         |                             |

- 5. Click Save and Agree once completed
- 6. After **saving** your bank information in Concur, it will take 2-4 business days for Concur to verify your account information. You will receive an email from Concur letting you know when the verification process is complete.

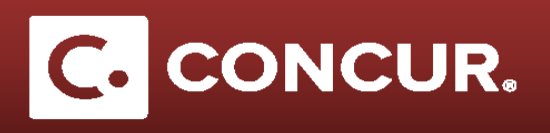

If you would like to be paid in any way other than Direct Deposit, you will need to **email <u>Travel@slac.stanford.edu</u>**, and the travel office will check the *Paid Outside Concur* box in your profile.

| Expense Inform         | nation                 |                                |                               |
|------------------------|------------------------|--------------------------------|-------------------------------|
| Save Cancel            |                        |                                |                               |
| Employee Group         | Reimbursement Currency | Traveler Type                  | Project                       |
| *Test User Group       | US, Dollar 🗸           | Employee                       | 11437                         |
| Activity               | WBS                    | Fund                           | Org                           |
| Y0001                  | 10.05.03.01.04         | YN0100000                      |                               |
| Location               | SSN                    | BUSINESS_TITLE                 | US Citizen/Green Card Holder? |
|                        |                        |                                | Yes 🗸                         |
| Country of Citizenship | Medical Waiver         | Medical Waiver Expiration Date | Paid Outside Concur?          |
|                        |                        |                                |                               |

Note: Not using Direct Deposit is a significantly slower process, and will greatly delay reimbursement.